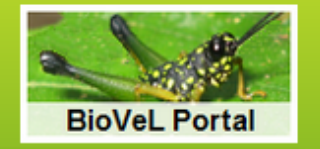

**Biome-BGC Projects Database & Management System** 

# **BBGCDB** tutorial

First steps

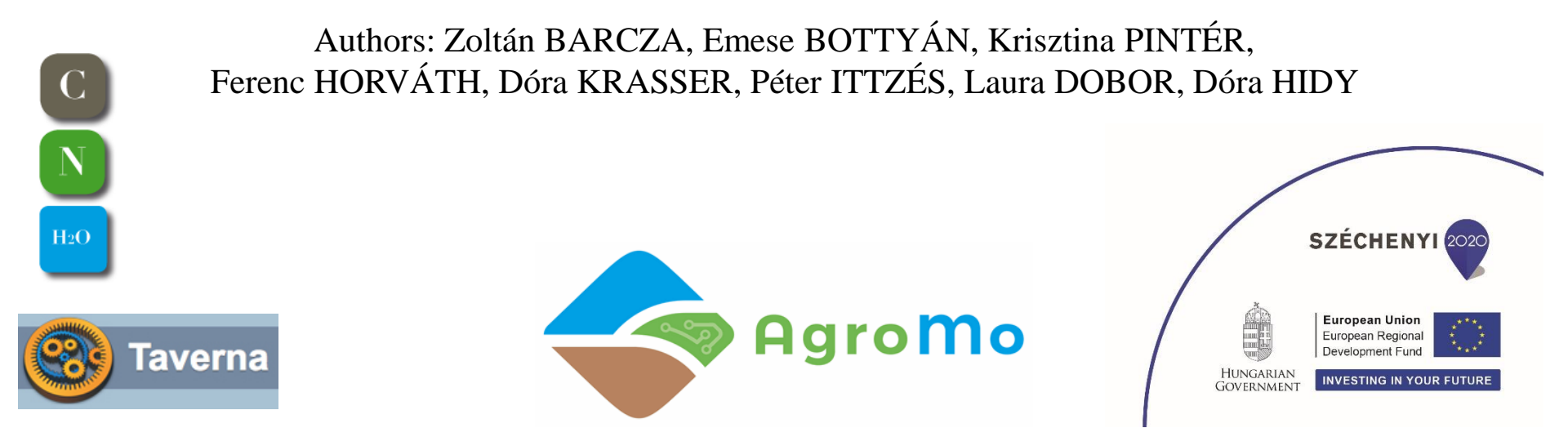

## Abstract

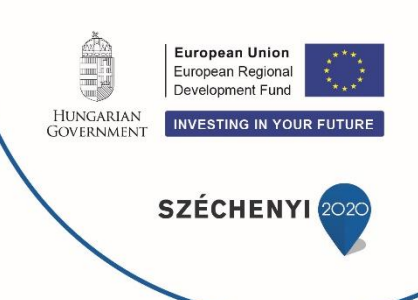

This tutorial introduces the first steps that are needed to run the Biome-BGCMuSo ecosystem model (and also its predecessor, Biome-BGC) using **The Biome-BGC Projects Database & Management System** (in brief, BBGCDB) and the **BioVeL Portal**.

Model execution is based on the so-called workflow technology [specifically, the Taverna workflow] but this is not important from the point of view of practical application of the model. All you need to know is that the model is executed in a distributed hardware/software environment, where everything happens in computers in the "cloud" (i.e. the computational resources of your computer are not used). All you need to have is a web browser (we recommend Mozilla Firefox or Google Chrome). No further software are needed (MS Excel is recommended to quickly visualize model results).

Prior to working with the BBGCDB the User should read the User's Guide for Biome-BGC (or Biome-BGCMuSo, depending on the model to be used).

# What do you need to start the work?

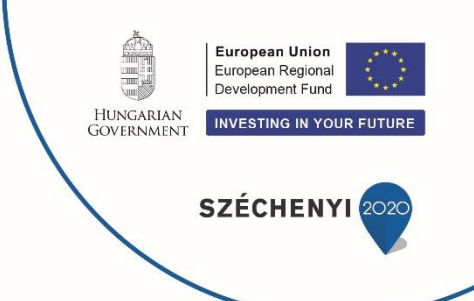

Two files are needed for the first simulation (in the simplest case):

- 1. Meteorology input file
- 2. Ecophysiological parameters file (EPC)

First, download the two files from this link [zipped]:

http://nimbus.elte.hu/bbgc/tutorial/input.zip

Both are pure text files, which can be edited by any text editor (we recommend to use a text editor that can handle both UNIX and Windows style text files. Under MS Windows we recommend the use of Editpad Lite, which is a great and simple text editor: http://www.editpadlite.com/)

# Outlook

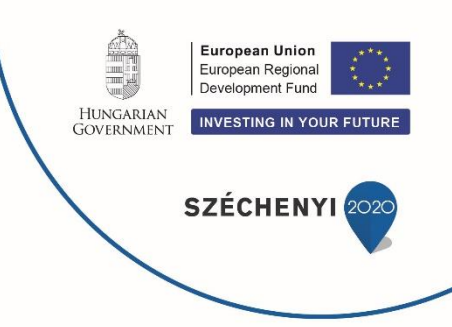

Once you will get familiar with the model, creation of both the meteorology and the EPC file will be straightforward. For the time being, let's use these existing files.

A separate tutorial will be available to help the construction of the meteorology input file using the MT-CLIM software.

Note that for Central-Europe the FORESEE database provides all data that is needed to run MT-CLIM:

http://nimbus.elte.hu/FORESEE/map\_query/index.html

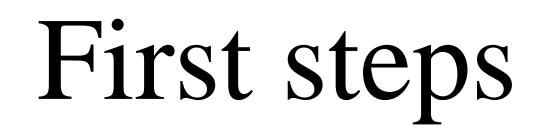

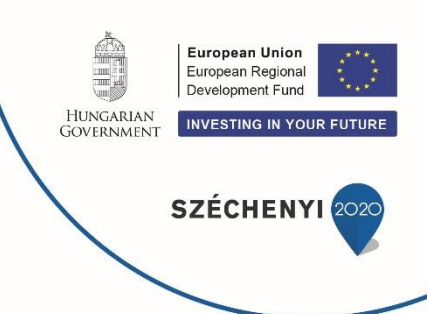

In order to manage model simulations in a repeatable and organized way **The Biome-BGC Projects Database & Management System** (BBGCDB) is used:

http://ecos.okologia.mta.hu/bbgcdb/

First, please contact us to **get an account**: Dóra KRASSER: <u>dorakra@gmail.com</u> Ferenc HORVÁTH : <u>horvath.ferenc@okologia.mta.hu</u> Zoltán BARCZA: <u>zoltan.barcza@ttk.elte.hu</u>

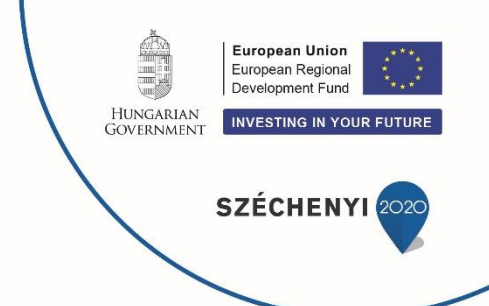

The first step is the **creation of the LOCATION** for the simulation. The meteorology file will be associated with the **LOCATION**, and the simulation will be also associated with the **LOCATION**.

The study location has to be created only once per site.

All associated projects (Monte-Carlo Experiment, Sensitivity Analysis) are focusing on a predefined location.

Let's open the BBGCDB portal at

http://ecos.okologia.mta.hu/bbgcdb/

At the BBGCDB portal, go to Preparation Menu  $\rightarrow$  Locations and there choose 'Add new location'.

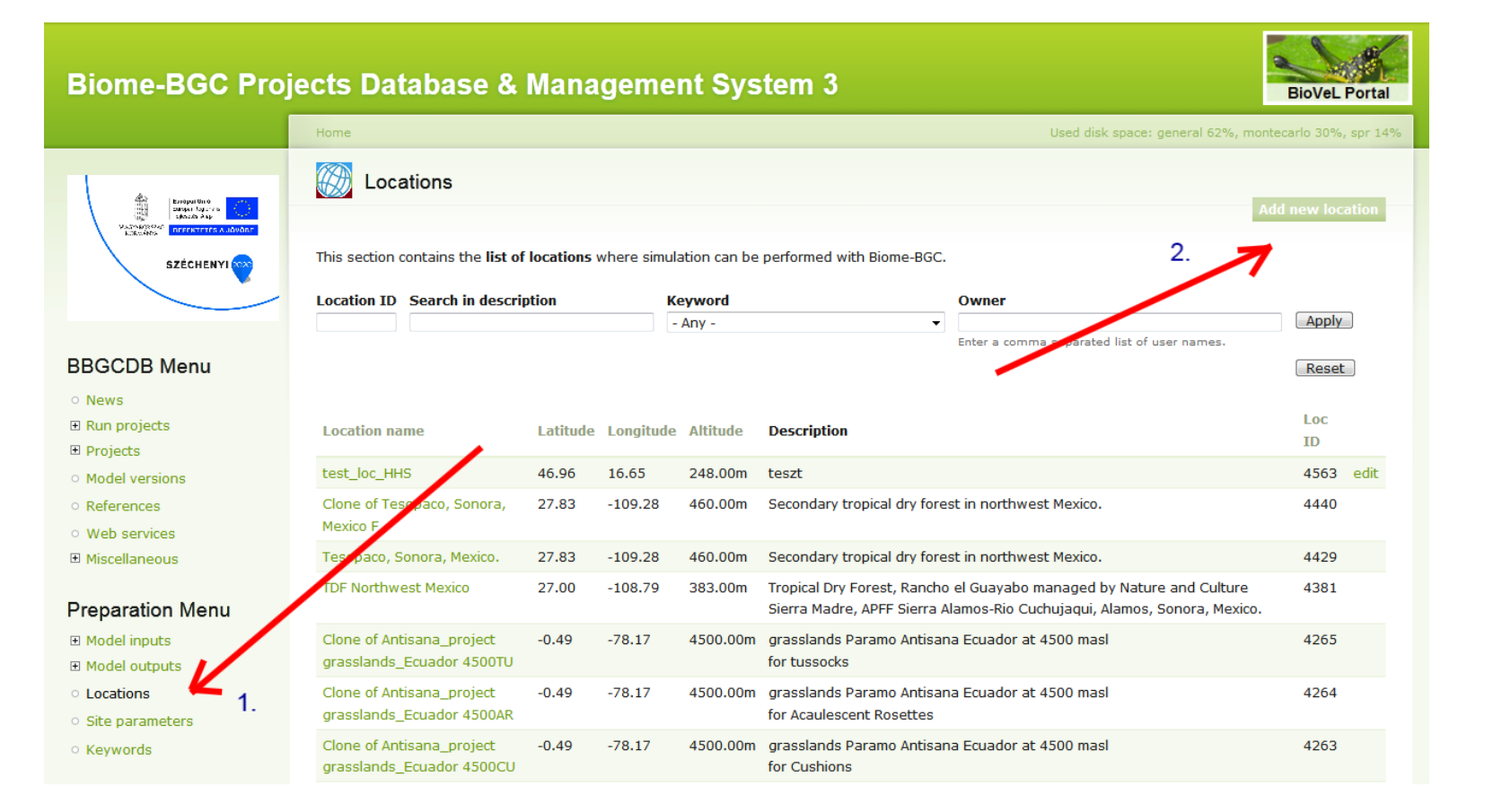

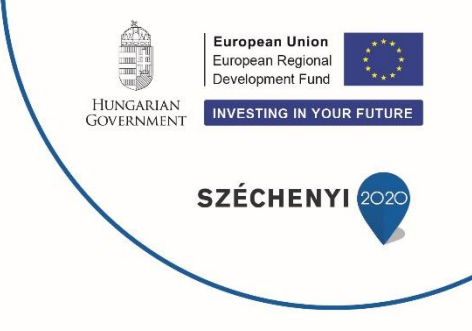

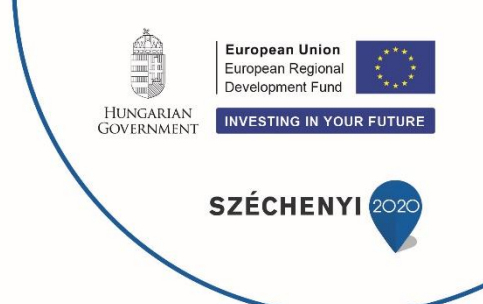

Fill in the form. Providing the location name is mandatory. List of existing locations can be retrieved by clicking on **Preparation Menu**  $\rightarrow$  **Locations**. These existing locations are useful to check the content that needs to be provided.

Note that the form needs 'Effective soil depth' as input. Biome-BGCMuSo does not use this data, but it is still needed as the original Biome-BGC uses it (which is still accessible via BBGCDB).

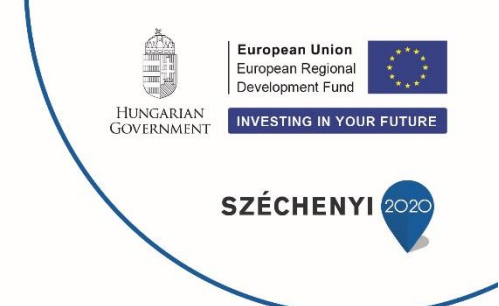

Runoff parameter and soil moisture related cells can be left blank. In this case the model will estimate them internally.

Note that soil moisture related parameters should be handled jointly: all fields should be defined by the user OR all fields should be set to fill value to protect consistency of the data.

There are many optional input information (keywords, revisioning, authoring) which can be neglected at this time.

Once finished, save the form. The data can be modified later.

| Biome-BGC Proj                                        | ects Database & Management System 3 | BioVeL Portal                                                                                                   |
|-------------------------------------------------------|-------------------------------------|----------------------------------------------------------------------------------------------------|
|                                                       | Home > Add content                  | Used disk space: general 62%, montecarlo 30%, spr 14%                                                           |
|                                                       |                                     |                                                                                                    |
| 👙 Iscano 🔜                                            | Create Location                     |                                                                                                    |
| Company of Company of Company                         | Location name *                     |                                                                                                    |
| SZÉCHENYI 🚗                                           |                                     |                                                                                                    |
|                                                       | Location description                |                                                                                                    |
|                                                       |                                     |                                                                                                    |
| BBGCDB Menu                                           |                                     |                                                                                                    |
| <ul> <li>News</li> </ul>                              |                                     |                                                                                                    |
| ■ Run projects                                        |                                     |                                                                                                    |
| I Projects                                            |                                     |                                                                                                    |
| <ul> <li>Model versions</li> </ul>                    | Text format Filtered HTML 👻         |                                                                                                    |
| <ul> <li>References</li> </ul>                        |                                     |                                                                                                    |
| Web services     Miscellaneous                        | tutorial content                    |                                                                                                    |
|                                                       | share with others                   |                                                                                                    |
| Preparation Menu                                      |                                     | Charles and a second second second second second second second second second second second second second second |
| Model inputs                                          | Keywords                            | Stor for regis                                                                                                  |
| Model outputs                                         | * 0                                 |                                                                                                    |
| <ul> <li>Locations</li> <li>Sta carameters</li> </ul> | 4 0                                 |                                                                                                    |
| <ul> <li>Keywords</li> </ul>                          | Add another item                    |                                                                                                    |
|                                                       | Category code                       |                                                                                                    |
| pinterk                                               | Carcigory Courc                     |                                                                                                    |
|                                                       | ⊽ Latitude                          |                                                                                                    |
| C Log out                                             | Add degrees or decimal value        |                                                                                                    |
| Create content                                        | Dearees                             |                                                                                                    |
| <ul> <li>Input file and set</li> </ul>                | a a                                 |                                                                                                    |
| Cocation                                              | Minutes                             |                                                                                                    |
| Observation                                           | ·                                   |                                                                                                    |
| Output                                                | Seconds                             |                                                                                                    |
| Reference                                             |                                     |                                                                                                    |
| o site                                                | Direction                           |                                                                                                    |
| Supported by:                                         | O NA<br>O Nath                      |                                                                                                    |
|                                                       | South                               |                                                                                                    |
|                                                       | Latitude desired                    |                                                                                                    |
| SZECHENYI                                             |                                     |                                                                                                    |
|                                                       |                                     |                                                                                                    |
| TOROTONIC STOLETISTICS                                | - ⊽ - Longitude                     |                                                                                                    |
|                                                       | Add degrees or decimal value        |                                                                                                    |
| Agromo                                                | Degrees                             |                                                                                                    |
|                                                       | • •                                 |                                                                                                    |
|                                                       | Minutes                             |                                                                                                    |
| A/4-1                                                 | ·                                   |                                                                                                    |
|                                                       | Seconds                             |                                                                                                    |
|                                                       |                                     |                                                                                                    |
| МТА                                                   | Direction                           |                                                                                                    |
| ÖKOLÓGIAI                                             | East                                |                                                                                                    |
| KUTATÓKÖZPONT                                         | West                                |                                                                                                    |
|                                                       | Longitude decimal                   |                                                                                                    |

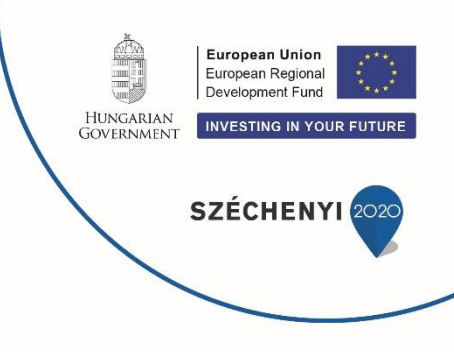

Example complete location info

In this example we call the site as 'Tutorial location'.

See the zoomed version of this page on the next five slides.

### Biome-BGC Projects Database & Management System 3

Home > Add content

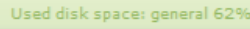

European Union European Regional Development Fund Hungarian Government INVESTING IN YOUR FUTURE

### Perfective point Description Receptorian Reported Report - Frank SZÉCHENYI

### **BBGCDB Menu**

- News
- E Run projects
- Projects
- Model versions
- References
- Web services
- Miscellaneous

### Preparation Menu

- ⊞ Model inputs
- Model outputs
- O Locations
- Site parameters
- Keywords

### pinterk

Log out

### Create content

- Input file and set
- Location
- Observation
- Output
- Reference
- O Site

Supported by:

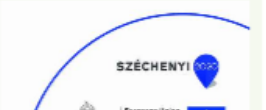

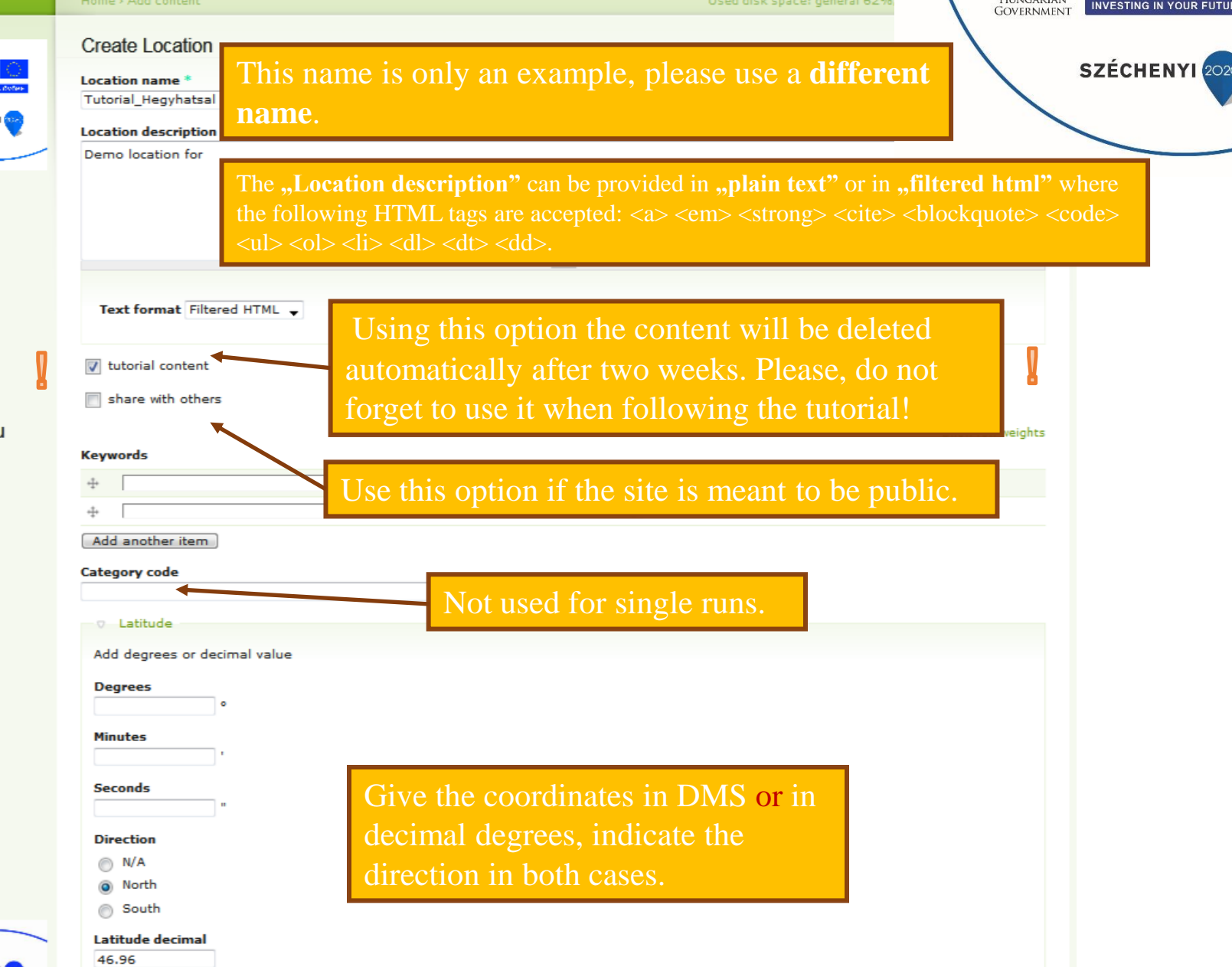

| A 1 1 1 1 1 1 1 1 1 |
|---------------------|

Add degrees or decimal value

#### Degrees

Minutes

### Seconds

### Direction

- N/A
- East
- ⊖ West

### Longitude decimal

| 10.05 |
|-------|
|-------|

### Altitude \*

248 m Default site parameters effective soil depth (corrected for rock fraction) \* 0.5 m sand percentage by volume in rock-free soil \* 30 % Used in model version 4.1.1. silt percentage by volume in rock-free soil \* 50 % Used in model version 4.1.1. shortwave albedo \* 0.2 DIM wet+dry atmospheric deposition of N \* kgN/m2/yr 0.0002

symbiotic+asymbiotic fixation of N \*
0.0005 kgN/m2/yr

Give the coordinates in DMS or in decimal degrees, indicate the direction in both cases.

Note that the form needs '**Effective soil depth**' as input. Biome-BGCMuSo does not use this data, but it is still needed as the original Biome-BGC uses it (which is still accessible via BBGCDB).

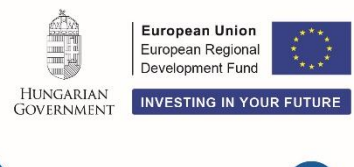

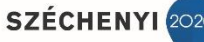

| Default site parameters for MuSo<br>mean annual air temperature *<br>9 Celsius | HUNGARIAN<br>GOVERNMENT     European Union<br>European Regional<br>Development Fund       HUNGARIAN<br>GOVERNMENT     INVESTING IN YOUR FUTURE |
|--------------------------------------------------------------------------------|----------------------------------------------------------------------------------------------------|
| mean annual air temperature range *                                            | SZÉCHENYI 2020                                                                                                    |
| measured runoff curve number                                                   |                                                                                                    |

Biome-BGCMuSo v4 uses a seven-layer soil submodel. The thickness of the layers is fixed: 0-10 cm, 10-30 cm, 30-60 cm, 60-100 cm, 100-200 cm, 200-300 cm and 300-1000 cm. The thickness of bottom (7th, inactive) layer is defined to be 7 m, which is only important for technical reasons (water movement calculations use finite differences method, so for calculating the gradients we need to specify the distance of layers). The depth of each soil layer is represented by the middle level of the given layer (e.g. the thicknesses of the top soil layer is 0.1 m, therefore it is represented at 0.05 m).

#### Show row weights

### sand percentage by volume in rock-free soil

| +‡+ | 96  |
|-----|-----|
| +‡+ | %   |
| *‡* | 96  |
| +   | 96  |
| *‡* | 96  |
| +   | 96  |
| ÷   | 9/6 |

Show row weights

### silt percentage by volume in rock-free soil

| + <sup>+</sup> + 96 |  |
|---------------------|--|
| * <u>*</u>          |  |
| + <sup>+</sup> +    |  |
| + <sup>+</sup> +    |  |
| + <u>+</u>          |  |
| + <sup>+</sup> + 96 |  |
| +‡+ 9%              |  |

Show row weights

#### bulk density

| ÷ | g/cm3 | <u>ABA</u>              |
|---|-------|-------------------------|
| * | g/cm3 |                         |
| ÷ | g/cm3 | Hungarian<br>Government |
| * | g/cm3 |                         |
| ÷ | g/cm3 |                         |
| + | g/cm3 |                         |
| ÷ | g/cm3 |                         |

Show row weights

L

European Union European Regional Development Fund

INVESTING IN YOUR FUTURE

SZÉCHENYI 2020

\*\*\*

#### SWC at SAT

| ÷   | ] m3/m3 |
|-----|---------|
| ÷   | ] m3/m3 |
| ÷   | ] m3/m3 |
| ÷   | m3/m3   |
| ÷‡• | ] m3/m3 |
| ÷   | ] m3/m3 |
| ÷‡* | ] m3/m3 |

Show row weights

#### SWC at FC

| ÷   | m3/m3 |
|-----|-------|
| *‡* | m3/m3 |
| ÷‡• | m3/m3 |
| *‡* | m3/m3 |
| ÷‡• | m3/m3 |
| ÷‡• | m3/m3 |
| ÷   | m3/m3 |

#### Show row weights

#### SWC at WP

| ÷ m3/m3   |  |
|-----------|--|
| ++- m3/m3 |  |
| ++ m3/m3  |  |
| ÷ m3/m3   |  |
| + m3/m3   |  |
| ÷ m3/m3   |  |
| 4 m3/m3   |  |

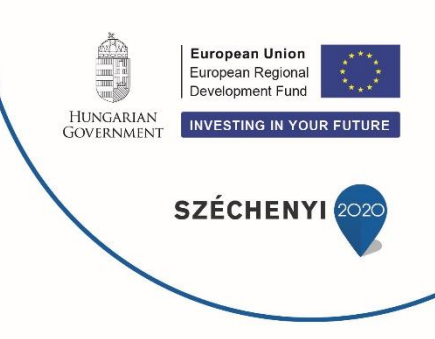

### Show row weights

### SWC at HW

| +‡• m3/m3 |
|-----------|
| +‡+ m3/m3 |
| -‡- m3/m3 |
| -‡- m3/m3 |
| + m3/m3   |
|           |
|           |
|           |

### Location link

### Title

URL

The link title is limited to 128 characters maximum.

### Location contact

Save

After the data input, save the location.

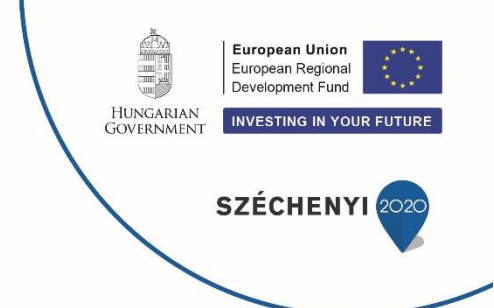

(Outlook: default site parameters can be redefined later by defining new 'Site parameters' that refer to a predefined location. Geographical coordinates and altitude can not be changed.)

Now as the location is defined, we can **upload the meteorology file**.

This can be done in Preparation Menu  $\rightarrow$  Model inputs  $\rightarrow$  Input data with clicking on 'Add new input data'

(see next slide)

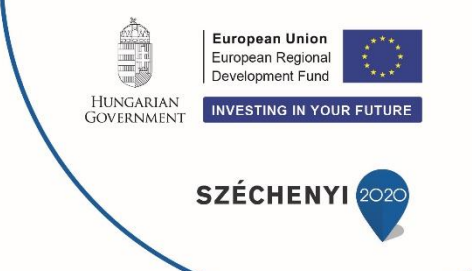

| Biome-BGC Projects Database & Management System 3      |                                                           |                                          |                                                   |                              |                                              |                                  |                                         |  |
|--------------------------------------------------------|-----------------------------------------------------------|------------------------------------------|---------------------------------------------------|------------------------------|----------------------------------------------|----------------------------------|-----------------------------------------|--|
|                                                        | Home > Model inputs                                       |                                          |                                                   |                              | U                                            | sed disk space: general 62%, mon | tecarlo 30%, spr 14%                    |  |
| An Properties                                          | 🛐 INPUT Data                                              |                                          |                                                   |                              |                                              |                                  |                                         |  |
| SZÉCHENYI                                              | Catalogue and description of scientific investigations (p | of various <b>inp</b><br>projects) in BB | <b>ut datasets</b> related<br>GCDB. Please give r | o Biome-BGC<br>neaningful ar | C modelling environm<br>nd concise names and | ent. Input datasets can          | ld new input data<br>d for construction |  |
|                                                        | Model version                                             |                                          | Input type                                        | Ru                           | n type                                       | Keyword                          |                                         |  |
| BBGCDB Menu                                            | - Any -                                                   | •                                        | - Any -                                           | ▼ - /                        | Any - 🔻                                      | - Any 🚩                          | -                                       |  |
| DDOODD Menu                                            | Input ID Search in descr                                  | ription                                  | Owne                                              | •                            |                                              | Apply Reset                      |                                         |  |
| • News                                                 |                                                           |                                          | Enter a                                           | comma separated              | list of user names.                          |                                  |                                         |  |
| Run projects                                           |                                                           |                                          |                                                   |                              |                                              |                                  |                                         |  |
| Model versions                                         | Input name                                                | ID Input                                 | t type Site                                       | Owner                        | Dataset file                                 |                                  |                                         |  |
| References                                             | bugar 2003 2015 PK 2                                      | 4584 Meter                               | prological Bugac                                  | pinterk                      | bugar 2003                                   | 2015 mtc43                       | edit                                    |  |
| 0 Web services                                         |                                                           | data                                     |                                                   |                              |                                              | Loromitero                       |                                         |  |
| Miscellaneous                                          | bugac_2003_2015_PK                                        | 4576 Meter<br>data                       | orological Bugac                                  | pinterk                      | bugac_2003_                                  | 2015.mtc43                       | edit<br>delete                          |  |
| Preparation Menu                                       | tut_metHHS                                                | 4564 Meter                               | orological test_loc_l                             | IHS pinterk                  | tutorial_2001                                | -2010.mtc43                      | edit                                    |  |
| □ Model inputs                                         |                                                           | data                                     |                                                   |                              |                                              |                                  |                                         |  |
| 0 Ini sets 1.                                          | otorial_metHHS                                            | 4561                                     |                                                   | test a-u                     | ser                                          |                                  |                                         |  |
| 0 EPC parameter etc                                    | DRUPAL7 TEST Clone of                                     | 4518 Meter                               | orological AGRATéR                                | horvfe                       |                                              |                                  |                                         |  |
| Input data                                             | DEMO in SLC of HHS                                        | data                                     | VIRTUAL                                           |                              | TEST_DEMO_HHS                                | 5_METDATA_1901-2100_FORES        | EE_REMO.mtc43                           |  |
| Observations                                           | METDATA 1901-2100                                         | Norm                                     | al EXPERIME                                       | NT                           |                                              |                                  |                                         |  |
| Parameters to                                          | PORESEE REMO                                              |                                          | 5112 220                                          |                              |                                              |                                  |                                         |  |
| randomise                                              | DRUPAL7 TEST Clone of<br>DEMO in SLC of HHS               | 4517 Meter                               | orological AGRATER<br>VIRTUAL                     | horvte                       | □ TEST_DEMO_H                                | HHS_METDATA_1901-1950_for_       | spinup.mtc43                            |  |
| mar 11 and                                             | METDATA 1901-1950 for                                     | Spinu                                    | ip or EXPERIME                                    | NT                           |                                              |                                  |                                         |  |
| Model outputs                                          | spinup                                                    | tranzi                                   | ient SITE 220                                     | )                            |                                              |                                  |                                         |  |
| Cocations     Site perspectors                         | DRUPAL7Clone of DEMO in                                   | 4510 Meter                               | orological DEMO in                                | SLC horvfe                   | TEST_DEMO_H                                  | HHS_METDATA_1901-1950_for_s      | spinup.mtc43                            |  |
| <ul> <li>Site parameters</li> <li>Kouverade</li> </ul> | SLC of HHS METDATA                                        | data                                     | of HHS (F                                         | IU)                          |                                              |                                  |                                         |  |
| <ul> <li>Keywords</li> </ul>                           | 1901-1950 for spinup                                      | Spinu                                    | ip or                                             |                              |                                              |                                  |                                         |  |
|                                                        |                                                           | uanz                                     | ien.                                              |                              |                                              |                                  |                                         |  |

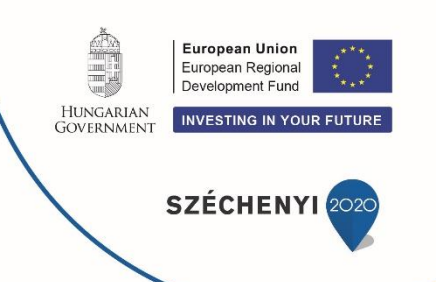

### Create Input data

Input name \*

Tutorial\_Hegyhatsal

### Input type \*

Meteorological data

- CO2 Data
- NDEP Data
- EPC Data
- Growing season Data
- Management Data
- Mortality Data
- Groundwater Data
- Conductance Data

### Run type

Spinup or tranzient

Normal

No selection means both options.

### input set description

At the '**Create Input data**' form provide a name to the file. This name is only an example, please use a **different name**.

At the **'Input type'** select **'Meteorological** data'.

Do not click on the '**Run type**' buttons if you would like to use the file for both spinup and normal simulation (recommended).

share with others

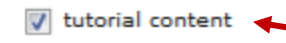

Using this option the content will be deleted automatically after two weeks. Please, do not forget to use it when following the tutorial!

| • Preparation a datasets and                                                                                                    | nd uploading input parameter settings                                                                                                    | HUNGARIAN       European Regional Development Fund         HUNGARIAN       INVESTING IN YOUR FUTURE         SZÉCHENYI       2020 |
|----------------------------------------------------------------------------------------------------|----------------------------------------------------------------------------------------------------|----------------------------------------------------------------------------------------------------|
| Keywords                                                                                                    |                                                                                                    |                                                                                                    |
| ÷‡*                                                                                                    | 0                                                                                                    |                                                                                                    |
| ÷                                                                                                    | 0                                                                                                    |                                                                                                    |
| Add another item                                                                                                    |                                                                                                    |                                                                                                    |
| Category code                                                                                                    | Not used for single runs.<br>At <b>'location</b> ' select the previously defined <b>'Tute</b>                                                     | orial site'.                                                                                                    |
| input file<br>Tallózás tutorial_2001-2010.mtc43 Uplo<br>Vear length is always 365 (leap years are not allow<br>Files must be less than 50 MB.<br>Allowed file types: mtc43 txt zip epc. | At the ' <b>input file</b> ' section select the demyour hard drive (tutorial_2001-2010.mtc4) file first, of course) then click ' <b>Upload</b> '. | o meteorology file from<br>3; unzip the downloaded                                                                               |
| refering literature                                                                                                    | ~                                                                                                    |                                                                                                    |
| Save                                                                                                    | Then click 'Save'.                                                                                                    |                                                                                                    |

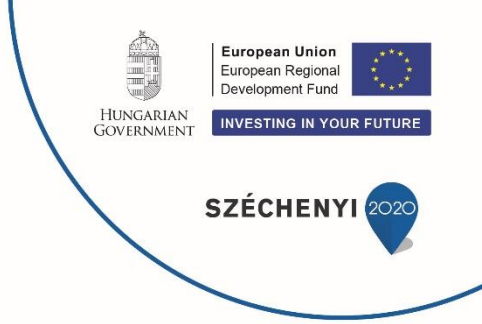

Now we have a location with meteorology (the latter is called as 'Tutorial meteorology' in this document).

Now the ecophysiological parameters have to be supplied.

This can be done once again in Preparation Menu  $\rightarrow$  Model inputs  $\rightarrow$  Input data with clicking on 'Add new input data'.

| Create Input data                                                                                                    |                                                                                                    |
|----------------------------------------------------------------------------------------------------|----------------------------------------------------------------------------------------------------|
| Input name *<br>Tutorial_Hegyhatsal                                                                                                    | At the 'Create Input data' form provide a                                                                                                    |
| Input type *                                                                                                    | <b>name to the file.</b> This name is only an example,                                                                                                    |
| Meteorological data                                                                                                    | nlease use a <b>different name</b>                                                                                                    |
| CO2 Data                                                                                                    | SZECHENYI 2020                                                                                                    |
| NDEP Data                                                                                                    | At the 'Input type' select 'EPC Data'.                                                                                                    |
| EPC Data                                                                                                    |                                                                                                    |
| Growing season Data                                                                                                    |                                                                                                    |
| Management Data                                                                                                    |                                                                                                    |
| Mortality Data                                                                                                    |                                                                                                    |
| Groundwater Data                                                                                                    |                                                                                                    |
|                                                                                                    |                                                                                                    |
| model *                                                                                                    | At the <b>model</b> select 'Biome-BGCMuSo 4.1' (description is                                                                                                    |
| Biome-BGCMuSo 4.1                                                                                                    |                                                                                                    |
| input set description                                                                                                    | optional but highly recommended).                                                                                                    |
| share with others                                                                                                    | Using this option the content will be deleted<br>automatically after two weeks. Please, do not<br>forget to use it when following the tutorial!                                                   |
| Keywords                                                                                                    |                                                                                                    |
| ÷‡•                                                                                                    | 0                                                                                                    |
| + <del>+</del> +                                                                                                    | 0                                                                                                    |
| Add another item                                                                                                    |                                                                                                    |
| Category code                                                                                                    |                                                                                                    |
| input file<br>c3grass_muso4_tutorial.epc (6.45 Year length is always 365 (leap years are not allow Yeardays: 0-364 (1 Jan: 0 yd) refering literature - None - | At the <b>'input file</b> ' section select the demo EPC file from your hard drive (c3grass_muso3_tutorial.epc; after unzipping input.zip) then click <b>'Upload</b> '. Then click <b>'Save</b> '. |
| Save                                                                                                    | Note that this EPC refers to C3 grasslands.                                                                                                    |

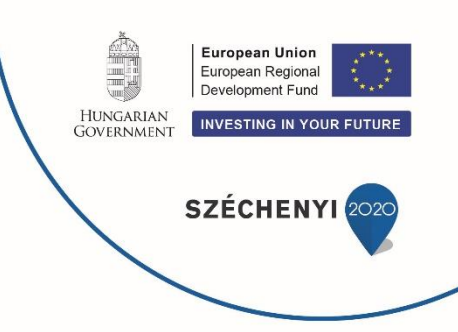

Now let's **prepare the model simulation**!

In terms of Biome-BGC, this means the creation of initialization files (**'Ini sets'** in BBGCDB) that control the spinup (self-initialization or equilibrium) and the consecutive normal run.

See the User's Guide of Biome-BGC for details!

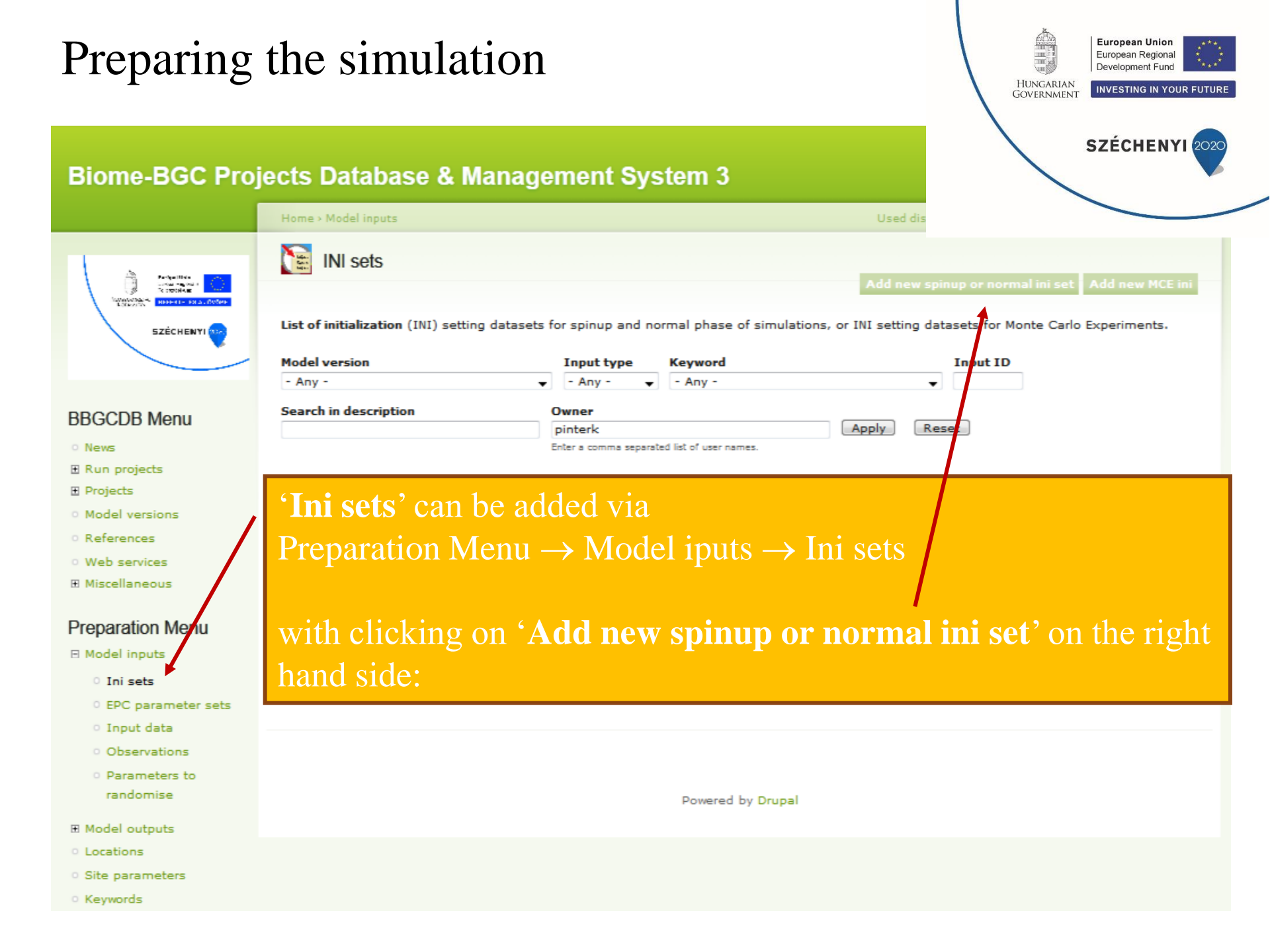

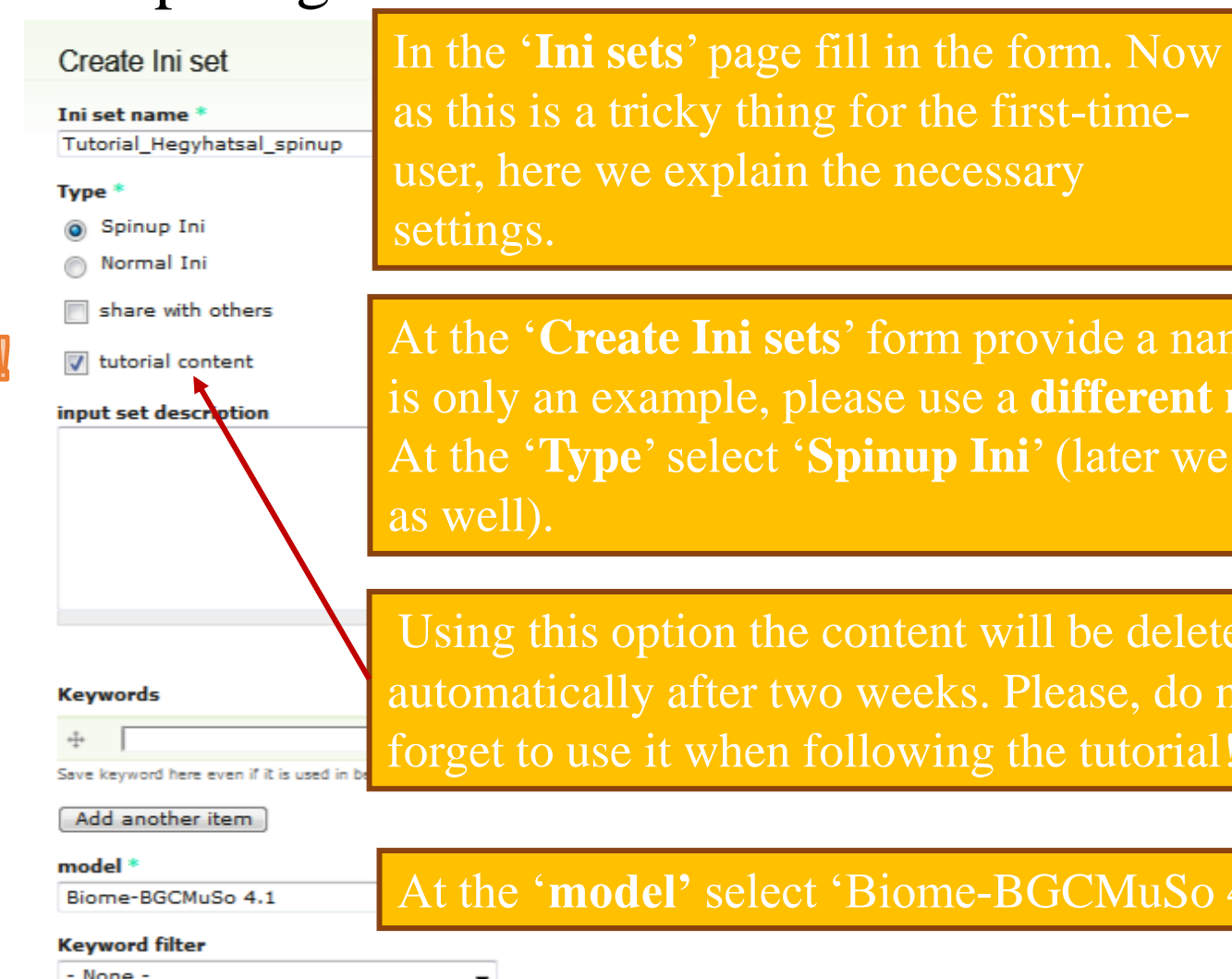

European Union European Regional Development Fund HUNGARIAN INVESTING IN YOUR FUTURE GOVERNMENT **SZÉCHENYI** 

10w rnw weights

At the 'Create Ini sets' form provide a name to the set. This name is only an example, please use a **different name**. At the '**Type**' select '**Spinup Ini**' (later we will create a normal ini

At the 'location' select the location that you previously created

Using this option the content will be deleted automatically after two weeks. Please, do not forget to use it when following the tutorial!

At the 'model' select 'Biome-BGCMuSo 4.1'.

(marked by 'Tutorial\_Hegyhatsal' in this document).

- None -

Filtering input data listed below according

location \*

Tutorial Hegyhatsal [4630]

### site parameters

- None - 🚽

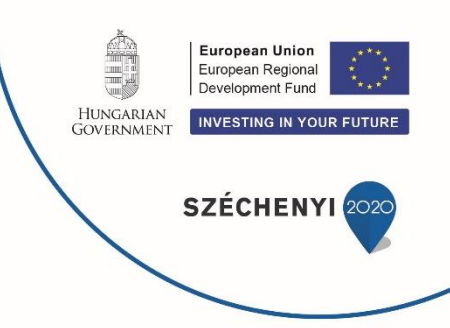

# Now let's move to the next big section called '**spinup or normal ini form**'.

In a typical situation Users have to select the meteorology file that he/she or somebody else uploaded previously. In this Tutorial the **'meteorology input filename'** is selected automatically, as BBGCDB related the location to the meteorology. So in our case 'Tutorial meteorology' should be selected.

Due to the intelligent data handling in BBGCDB the form 'knows' that we have 10 years of meteorology data. As we work on spinup simulation, the '**number of simulation years**' is in fact irrelevant, as the spinup meteorology is re-used by the model until equilibrium.

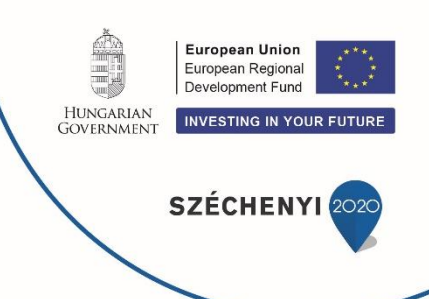

### spinup or normal ini form

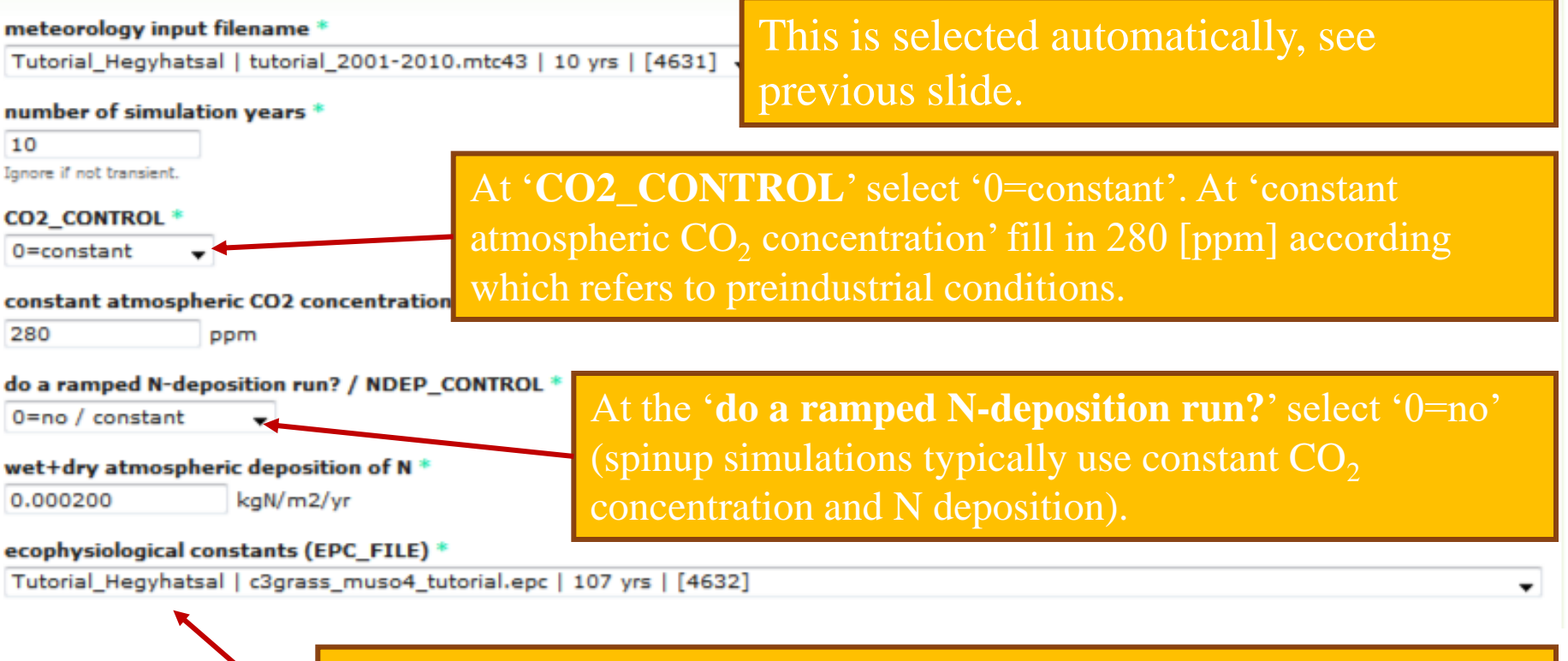

At the 'ecophysiological constants (EPC\_FILE)' select the EPC that was uploaded previously (we called it 'Tutorial EPC' in this document).

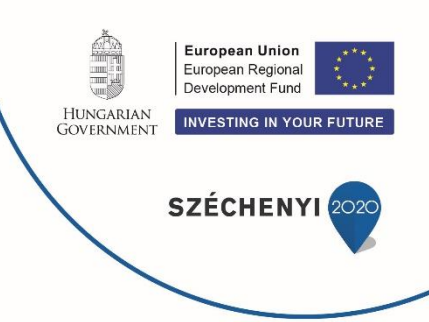

Outlook: within BBGCDB **location** and **site parameters** are handled separately. Basic site parameters are fixed (geographical location, altitude), while other site parameters (N deposition, soil properties) might be changed by defining site-specific data that belongs to the same location defined earlier. This can be done by

Preparation Menu  $\rightarrow$  Site parameters  $\rightarrow$  Add new site parameters.

During ini set construction alternative site parameters can be selected (not shown in this tutorial). Different N deposition during normal and spinup simulation is a typical reason for Site parameter definition.

The next section is 'MuSo data'. Here we can define 'growing season parameters'. (outlook: this can be defined by the User under Preparation Menu  $\rightarrow$  Model iputs  $\rightarrow$  Input data  $\rightarrow$  Add new input data, as 'Growing season data' as Input type).

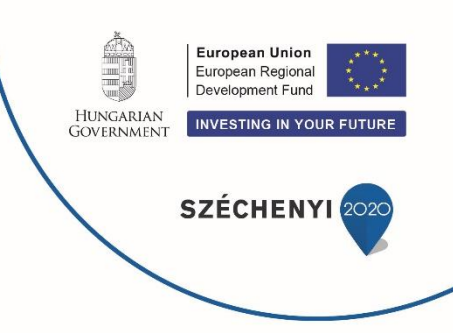

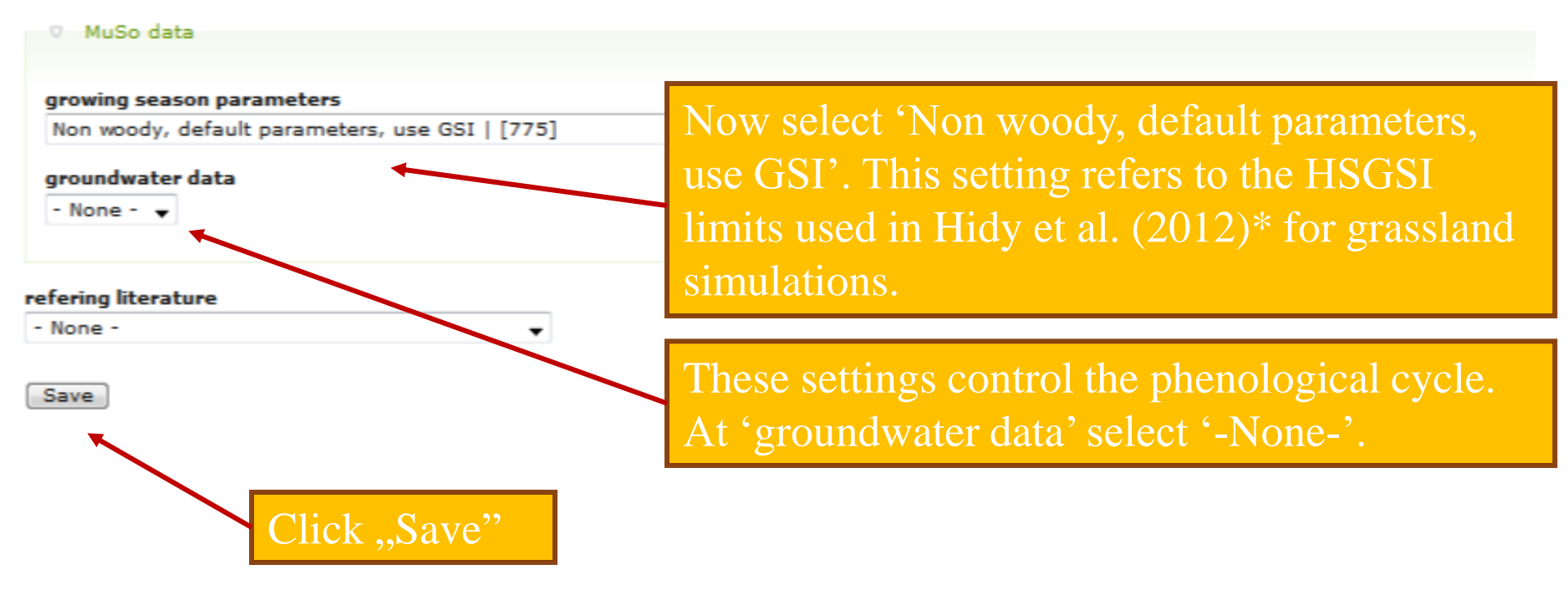

\* doi:10.1016/j.ecolmodel.2011.11.008

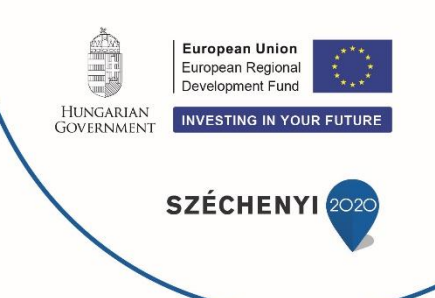

# After saving the form, in the summary page review the settings.

| <ul> <li>Clone content</li> <li>Clone content</li> <li>ini set rutonal_regynatsal_spinop has been created.</li> <li>Clone content</li> <li>ini set (owner: pinterk, Id: 4640)</li> <li>ype: Spinup Ini</li> <li>hare with others: unshare</li> <li>utorial content: yes</li> <li>nodel: Biome-BGCMuSo 4.1</li> <li>ocation: Tutorial_Hegyhatsal</li> <li>Woody/non woody: non woody</li> <li>spinup or normal ini form</li> <li>meteorology input filename: Tutorial_Hegyhatsal</li> <li>number of meteorological data years: 10</li> <li>number of simulation years: 10</li> <li>first simulation years: 2001</li> <li>maximum number of spinup years: 10000</li> <li>CO2_CONTROL: 0=constant</li> </ul> |  |
|----------------------------------------------------------------------------------------------------|--|
| <pre>ihu, 2018-03-29 14:40 - pinterk<br/>ini Set (Owner: pinterk, Id: 4640)<br/>ype: Spinup Ini<br/>hare with others: unshare<br/>utorial content: yes<br/>nodel: Biome-BGCMuSo 4.1<br/>pocation: Tutorial_Hegyhatsal<br/>Yoody/non woody: non woody<br/>o spinup or normal ini form<br/>meteorology input filename: Tutorial_Hegyhatsal<br/>number of meteorological data years: 10<br/>number of simulation years: 10<br/>first simulation year: 2001<br/>maximum number of spinup years: 10000<br/>CO2_CONTROL: 0=constant<br/>constant atmoschemic fO2 constanting: 280 0000</pre>                                                                                                    |  |
| <pre>ihu, 2018-03-29 14:40 pinterk ini Set (Owner: pinterk, Id: 4640) iype: Spinup Ini ihare with others: unshare utorial content: yes nodel: Biome-BGCMuSo 4.1 pcation: Tutorial_Hegyhatsal Voody/non woody: non woody</pre>                                                                                                    |  |
| ini set (Owner: pinterk, Id: 4640)<br>iype: Spinup Ini<br>thare with others: unshare<br>utorial content: yes<br>model: Biome-BGCMuSo 4.1<br>pocation: Tutorial_Hegyhatsal<br>Woody/non woody: non woody<br>o spinup or normal ini form<br>meteorology input filename: Tutorial_Hegyhatsal<br>number of meteorological data years: 10<br>number of simulation years: 10<br>first simulation year: 2001<br>maximum number of spinup years: 10000<br>CO2_CONTROL: 0=constant<br>constant atmorphasic CO2 concentration: 280.0000                                                                                                    |  |
| Type: Spinup Ini         share with others: unshare         utorial content: yes         model: Biome-BGCMuSo 4.1         pcation: Tutorial_Hegyhatsal         Voody/non woody: non woody         voody/non woody: non woody         o spinup or normal ini form         meteorology input filename: Tutorial_Hegyhatsal         number of meteorological data years: 10         number of simulation year: 2001         maximum number of spinup years: 10000         CO2_CONTROL: 0=constant         constant atmospheric CO2 consentration: 280 0000                                                                                                    |  |
| hare with others: unshare<br>utorial content: yes<br>model: Biome-BGCMuSo 4.1<br>portion: Tutorial_Hegyhatsal<br>Voody/non woody: non woody<br>o_spinup or normal ini form<br>meteorology input filename: Tutorial_Hegyhatsal<br>number of meteorological data years: 10<br>number of simulation years: 10<br>first simulation year: 2001<br>maximum number of spinup years: 10000<br>CO2_CONTROL: 0=constant<br>constant atmorphasic CO2 concentration: 280,0000                                                                                                    |  |
| utorial content: yes<br>model: Biome-BGCMuSo 4.1<br>ocation: Tutorial_Hegyhatsal<br>Voody/non woody: non woody<br>o_spinup or normal ini form<br>meteorology input filename: Tutorial_Hegyhatsal<br>number of meteorological data years: 10<br>number of simulation years: 10<br>first simulation year: 2001<br>maximum number of spinup years: 10000<br>CO2_CONTROL: 0=constant<br>constant atmorphasic CO2 concentration: 280.0000                                                                                                    |  |
| nodel: Biome-BGCMuSo 4.1<br>ocation: Tutorial_Hegyhatsal<br>Noody/non woody: non woody<br>spinup or normal ini form<br>meteorology input filename: Tutorial_Hegyhatsal<br>number of meteorological data years: 10<br>number of simulation years: 10<br>first simulation year: 2001<br>maximum number of spinup years: 10000<br>CO2_CONTROL: 0=constant<br>constant atmorphasic CO2 concentration: 280.0000                                                                                                    |  |
| ocation: Tutorial_Hegyhatsal         Noody/non woody: non woody         Image: spinup or normal ini form         meteorology input filename: Tutorial_Hegyhatsal         number of meteorological data years: 10         number of simulation years: 10         first simulation year: 2001         maximum number of spinup years: 10000         CO2_CONTROL: 0=constant         constant atmospheric CO2 consentration: 280 0000                                                                                                    |  |
| Voody/non woody: non woody                                                                                                    |  |
| <ul> <li>spinup or normal ini form</li> <li>meteorology input filename: Tutorial_Hegyhatsal</li> <li>number of meteorological data years: 10</li> <li>number of simulation years: 10</li> <li>first simulation year: 2001</li> <li>maximum number of spinup years: 10000</li> <li>CO2_CONTROL: 0=constant</li> <li>constant atmospheric CO2 concentration: 280 00000</li> </ul>                                                                                                    |  |
| meteorology input filename: Tutorial_Hegyhatsal<br>number of meteorological data years: 10<br>number of simulation years: 10<br>first simulation year: 2001<br>maximum number of spinup years: 10000<br>CO2_CONTROL: 0=constant<br>constant atmosphaic CO2 concentration: 280.0000                                                                                                    |  |
| number of meteorological data years: 10<br>number of simulation years: 10<br>first simulation year: 2001<br>maximum number of spinup years: 10000<br>CO2_CONTROL: 0=constant<br>constant atmospheric CO2 concentration: 280.0000                                                                                                    |  |
| number of simulation years: 10<br>first simulation year: 2001<br>maximum number of spinup years: 10000<br>CO2_CONTROL: 0=constant<br>constant atmospheric CO2 concentration: 280 0000                                                                                                    |  |
| first simulation year: 2001<br>maximum number of spinup years: 10000<br>CO2_CONTROL: 0=constant<br>constant atmospheric CO2 concentration: 280 0000                                                                                                    |  |
| maximum number of spinup years: 10000<br>CO2_CONTROL: 0=constant<br>constant atmospheric CO2 concentration: 280 0nom                                                                                                    |  |
| CO2_CONTROL: 0=constant                                                                                                    |  |
| constant atmospheric CO2 concentration, 280 0000                                                                                                    |  |
| constant atmospheric coz concentration: 200.0ppm                                                                                                    |  |
| do a ramped N-deposition run? / NDEP_CONTROL: 0=no / constant                                                                                                    |  |
| wet+dry atmospheric deposition of N: 0.000200 kgN/m2/yr                                                                                                    |  |
| ecophysiological constants (EPC_FILE): Tutorial_Hegyhatsal                                                                                                    |  |
| v MuSo data                                                                                                    |  |
|                                                                                                    |  |
| management data: No management                                                                                                    |  |

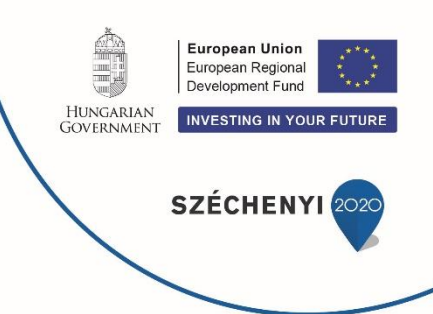

BBGCDB lists the first year of the meteorology file that was uploaded (2001 in this example). In our case this 10-years-long dataset is used for spinup, as we did not upload meteorological data for other time periods. This is a typical way for doing spinup, though we know that we provide meteorological data under changing climate.

Maximum number of spinup years means the maximum length of the equilibrium run. Equilibrium is typically found within 2-3000 years during the spinup.

It is clear from the summary page that clay content of the soil is calculated as the residual of sand and silt.

Now we have **to create another ini set**, which will control the normal simulation (this is what the User actually needs). The can be done in the same way as we did it for the Spinup ini.

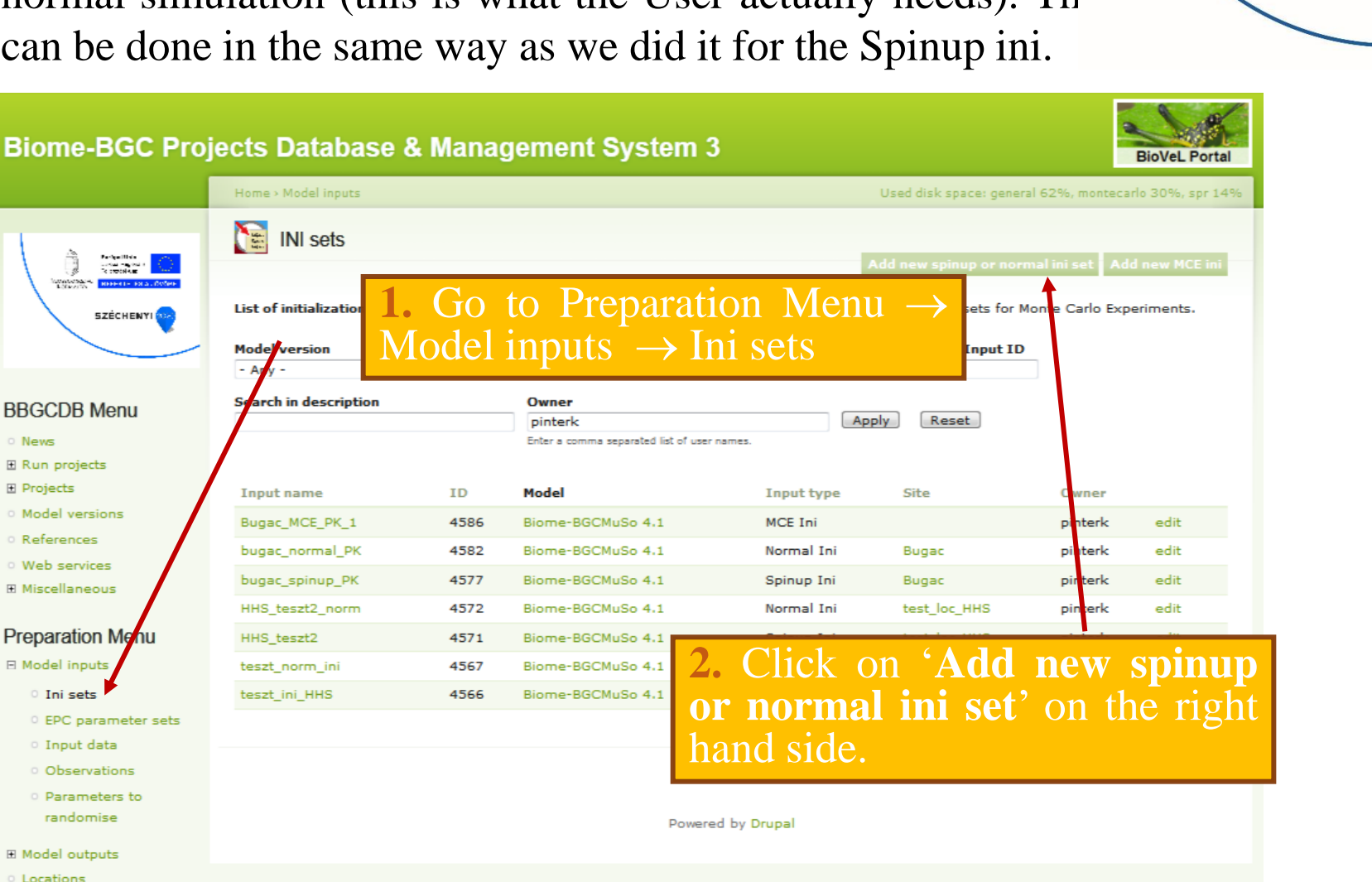

European Union

European Regional Development Fund

INVESTING IN YOUR FUTURE

SZÉCHENYI 202

HUNGARIAN

GOVERNMENT

O Site parameters

### Duan anin a the aircaulation

| Preparing the                                                                                             | simulation                                                                                                    |
|----------------------------------------------------------------------------------------------------|----------------------------------------------------------------------------------------------------|
| Create Ini set Ini set name * Tutorial_Hegyhatsal_normal Type * Spinup Ini Normal Ini v share with others | At the 'Create Ini sets' form provide a name to the set ('Ini set name'; In this example we call the Ini set as 'Tutorial normal ini'). This name is only an example, please use a different name. |
| input set description                                                                                     | At the 'Type' select 'Normal Ini'.                                                                                                    |
|                                                                                                    | Using this option the content will be deleted<br>automatically after two weeks. Please, do not<br>forget to use it when following the tutorial!                                                    |
| Keywords                                                                                                  | Show row weights                                                                                                    |
| ÷.                                                                                                    | 0                                                                                                    |
| Save keyword here even if it is used in below f                                                           | ilter!                                                                                                    |
| Add another item                                                                                          |                                                                                                    |
| model *<br>Biome-BGCMuSo 4.1                                                                              | At the 'model' select 'Biome-BGCMuSo 4.1'.                                                                                                    |
| Keyword filter                                                                                            |                                                                                                    |
| - None -                                                                                                  |                                                                                                    |
| location *<br>Tutorial_Hegyhatsal [4630]                                                                  | At the <b>'location</b> ' select the location that you previously                                                                                                    |
| site parameters<br>- None - 👻                                                                             | created (marked by 'Tutorial_Hegyhatsal' in this document).                                                                                                    |

To overwrite default site parameters of location please choose!

| Preparin                                                                                         | g the simu                                   | ulation                                                                                                    | HUNGARIAN<br>GOVERNMENT     European Regional<br>Development Fund       INVESTING IN YOUR FUTURE |
|--------------------------------------------------------------------------------------------------|----------------------------------------------|----------------------------------------------------------------------------------------------------|--------------------------------------------------------------------------------------------------|
| meteorology input file<br>Tutorial_Hegyhatsal  <br>number of simulation                          | tutorial_2001-2010.mtc                       | 43   10 yrs   [4631] 👻                                                                                                 | SZÉCHENYI 2020                                                                                   |
| 10<br>CO2_CONTROL *<br>0=constant<br>constant atmospheric<br>385.800 ppr<br>do a ramped N-deposi | tion run? / NDEP_CONT                        | For ' <b>constant atmospher</b><br>let's define 385 ppm which<br>conditions (of course in re<br>changes year by year). | <b>ic CO2 concentration</b> '<br>h refers to present-day<br>ality CO <sub>2</sub> concentration  |
| 0=no / constant<br>wet+dry atmospheric                                                           | deposition of N *                            | At the 'do a ramped N-deposition                                                                                       | on run?' select '0=no'                                                                           |
| ecophysiological cons<br>Tutorial_Hegyhatsal                                                     | tants (EPC_FILE) *<br>c3grass_muso4_tutorial | l.epc   107 yrs   [4632]                                                                                               |                                                                                                  |

At the **'ecophysiological constants** (**EPC\_FILE**)' select the EPC that was uploaded previously (we called it 'Tutorial EPC' in this document).

**Outlook:** In a more complex simulation annually varying  $CO_2$  concentration can be used during model simulation (after creation of input data called 'CO2 data'). Also, it is possible to use annually varying N deposition. Se User's Guide for explanation, and also check out the new 'transient' option of the spinup simulation.

Save

The 'MuSo, other data' section differs from the one that we filled in during the creation of the Spinup ini.

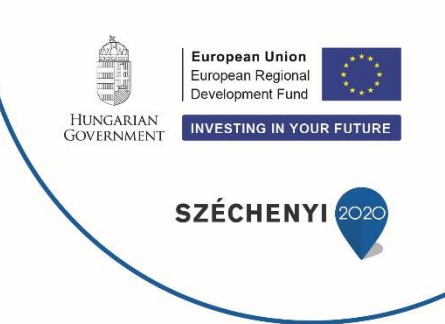

| where a solution of the second second s |                                                                                                    |
|----------------------------------------------------------------------------------------------------|----------------------------------------------------------------------------------------------------|
| - None -                                                                                                    | •                                                                                                    |
| management data                                                                                                    |                                                                                                    |
| - None -<br>mortality data<br>- None<br>groundwater data<br>- None<br>conductance data<br>- None                                                                                                    | Now we see that there is an option for management<br>(mortality, groundwater and conductance should be<br>ignored in this simple simulation).<br>In this example we do not use management, so let's<br>select '-None-'. |
| efering literature                                                                                                    |                                                                                                    |

**Outlook:** management data (e.g. mowing, fertilization, etc.) can be defined by the User under Preparation Menu  $\rightarrow$  Model inputs  $\rightarrow$  Input data  $\rightarrow$  Add new input data as 'Management data' as Input type.

Click "Save"

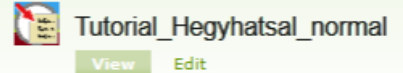

Ini set Tutorial\_Hegyhatsal\_normal has been created.

O Clone content

Thu, 2018-03-29 14:53 - pinterk **Ini set** (*Owner*: pinterk, *Id*: 4641)

Type: Normal Ini share with others: unshare tutorial content: yes model: Biome-BGCMuSo 4.1 location: Tutorial\_Hegyhatsal Woody/non woody: non woody

spinup or normal ini form

meteorology input filename: Tutorial\_Hegyhatsal number of meteorological data years: 10 number of simulation years: 10 first simulation year: 2001 maximum number of spinup years: 10000 CO2\_CONTROL: 0=constant constant atmospheric CO2 concentration: 385.8ppm do a ramped N-deposition run? / NDEP\_CONTROL: 0=no / constant wet+dry atmospheric deposition of N: 0.000200 kgN/m2/yr ecophysiological constants (EPC\_FILE): Apriori\_MuSo3 maize -C4 -CGR set 1

#### •v MuSo data

management data: No management growing season parameters: Non woody, default parameters, use GSI Save the form! The summary page shows all settings. Let's review the page to make sure that the settings are good.

European Union

European Regional Development Fund

**SZÉCHENYI** 

INVESTING IN YOUR FUTURE

HUNGARIAN

GOVERNMENT

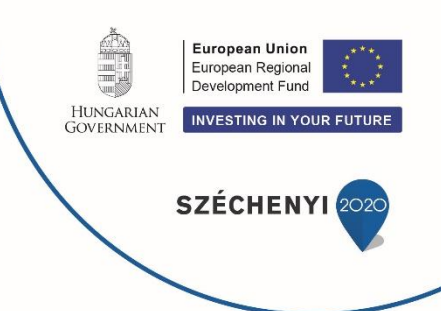

# Now, we are ready to run our first simulation!

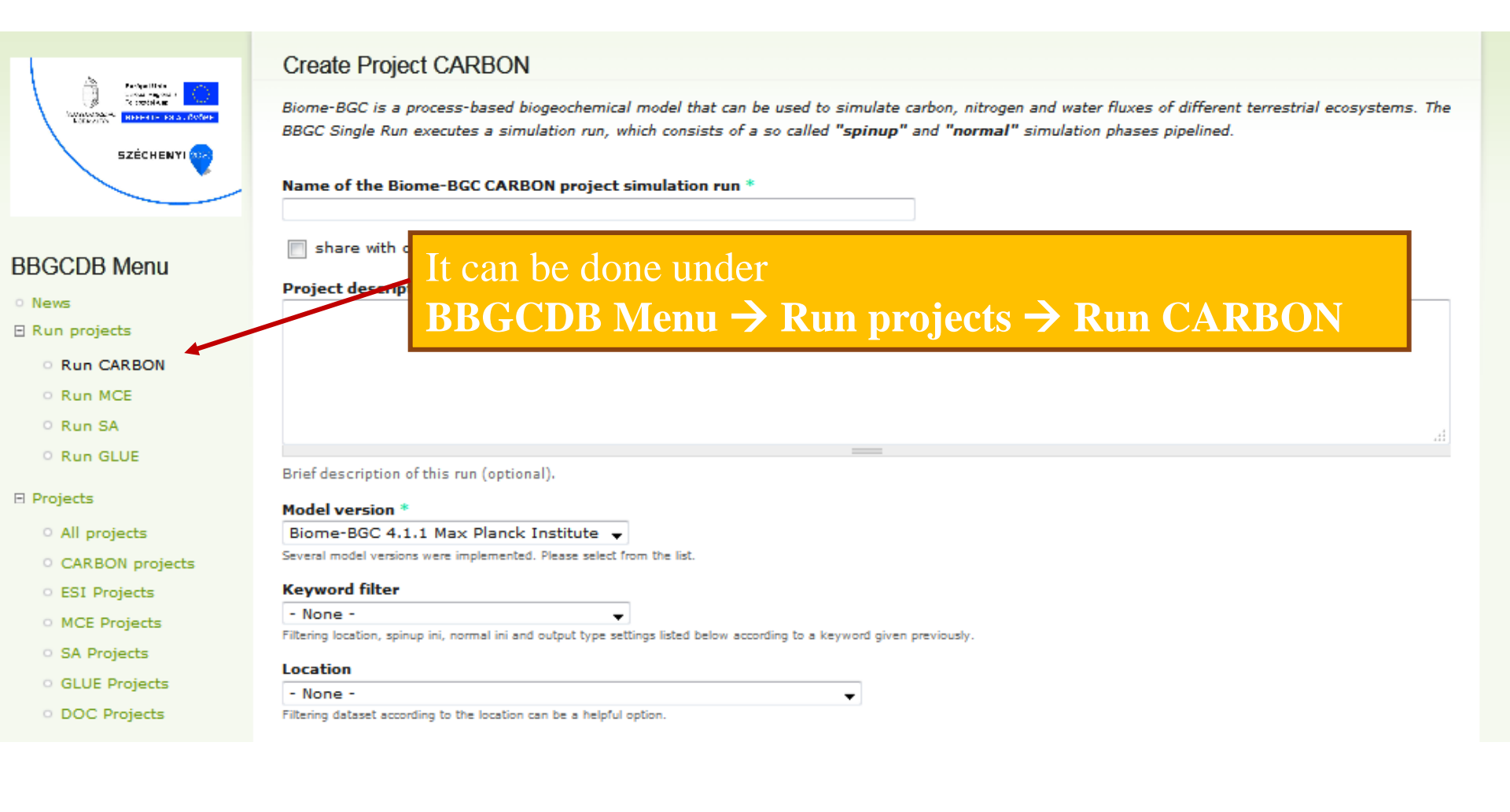

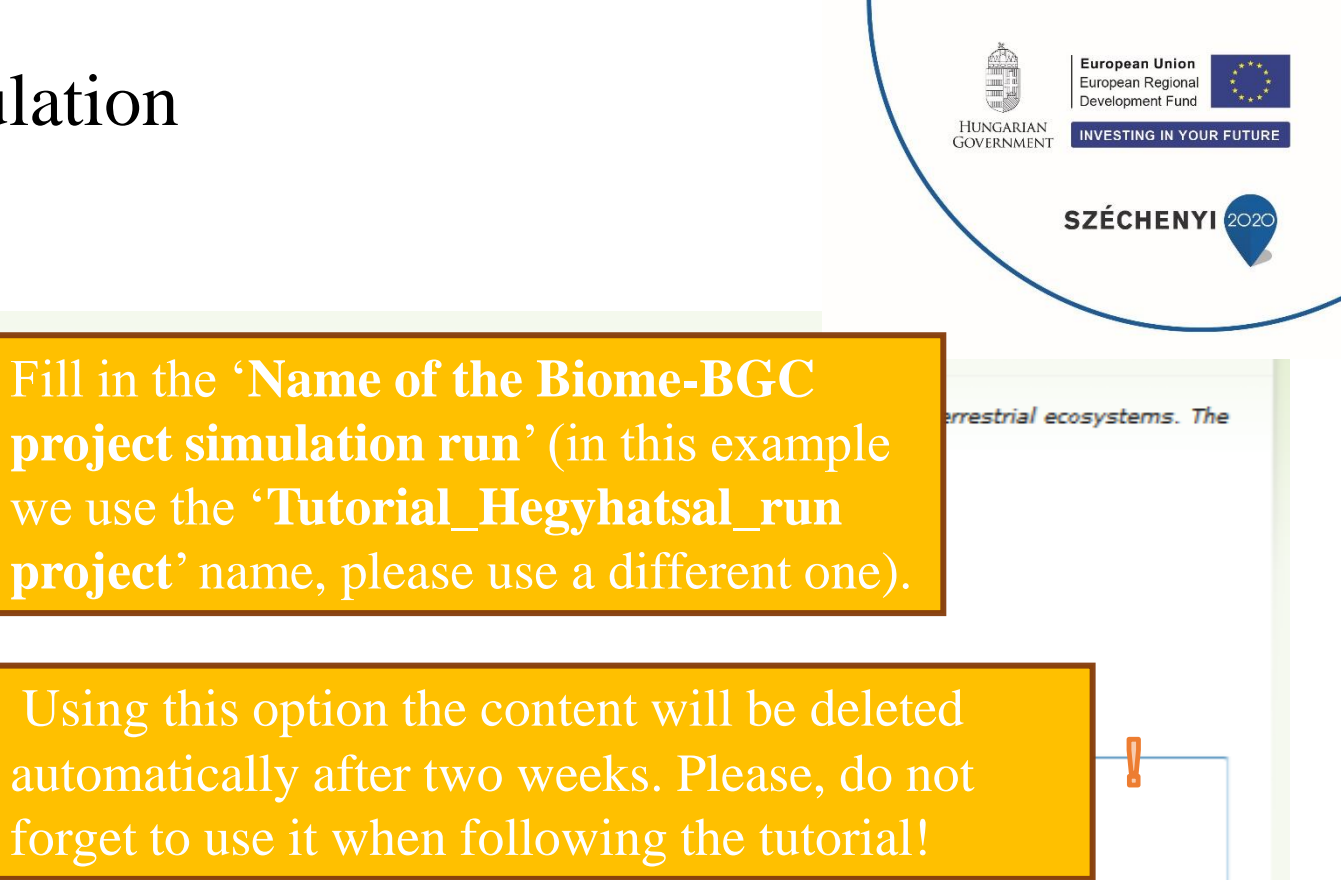

Create Project CARBON

Biome-BGC is a process-based biogeochem BBGC Single Run executes a simulation run

Name of the Biome-BGC CARBON proje

Tutorial\_Hegyhatsal\_run

share with others

🚺 tutorial content

Project description

Brief description of this run (optional).

Model version \*

Biome-BGCMuSo 4.1

Several model versions were implemented. Please select from the list.

### Keyword filter

Ignore keywords by now.

### - None -

Filtering location, spinup ini, normal ini and output type settings listed below according to a keyword given previously

### Location

Tutorial\_Hegyhatsal [4630]

Filtering dataset according to the location can be a helpful option.

Select the **location** that you defined in the beginning ('Tutorial\_Hegyhatsal' in this document).

At 'Model version' select 'Biome-BGCMuSo 4'.

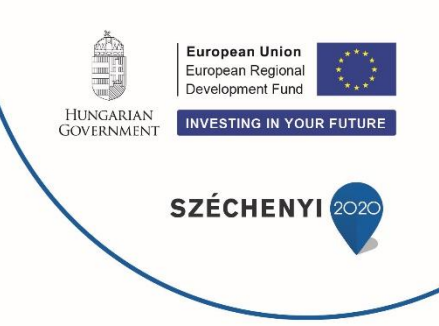

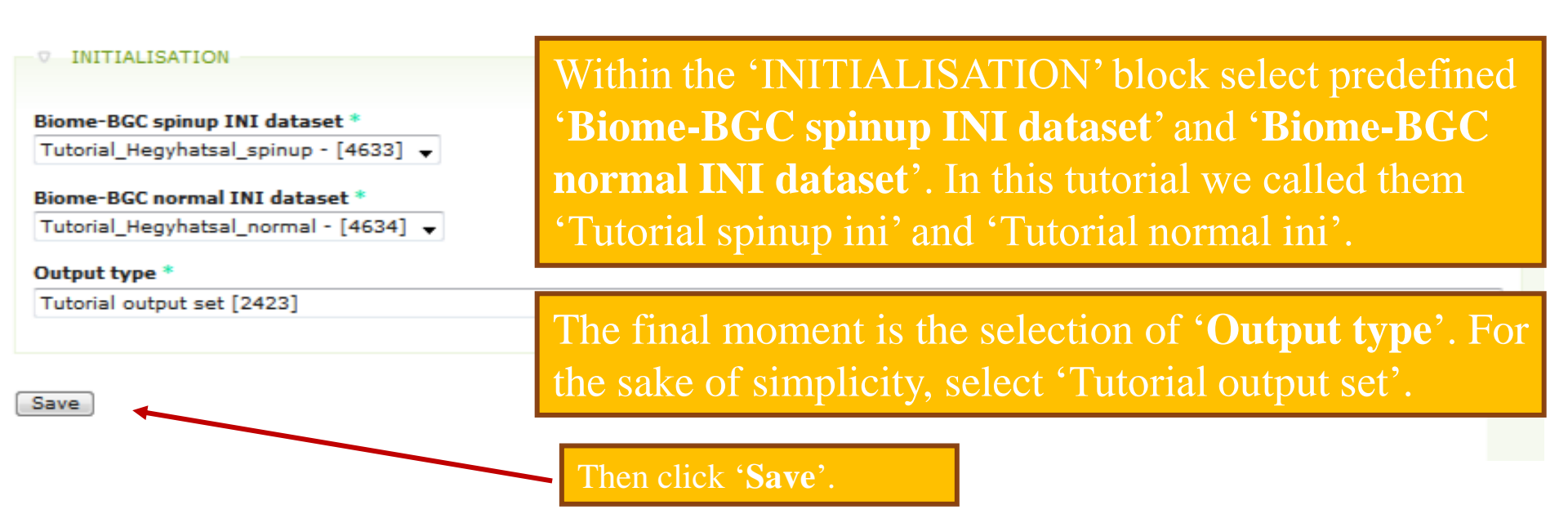

**Outlook:** At a later stage you will be able to define your own output type using the Preparation Menu  $\rightarrow$  Model outputs  $\rightarrow$  Output sets with clicking on 'Add new output set'.

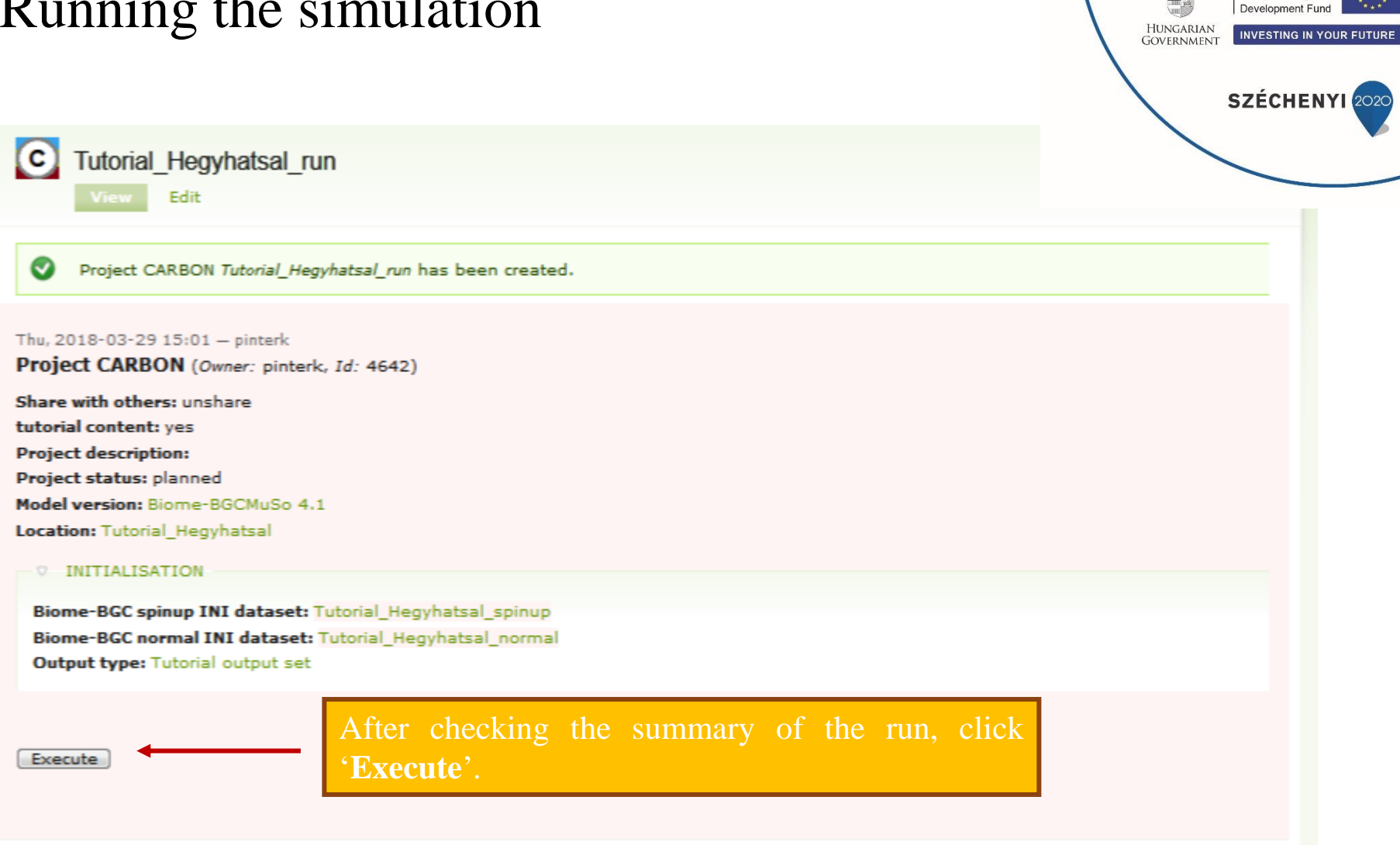

European Union

European Regional

# Working with the results

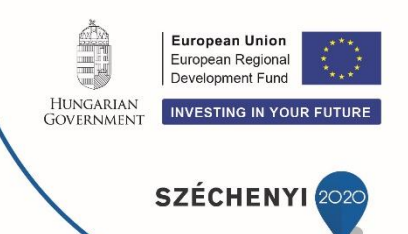

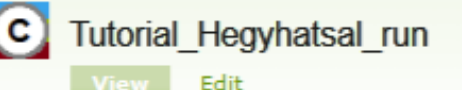

Project (id: 4649) has been started.

Thu, 2018-03-29 15:43 — pinterk

Project CARBON (Owner: pinterk, Id: 4649)

Share with others: unshare tutorial content: yes Project description: Project status: closed Project start time: 2018-03-29 15:43 Project end time: 2018-03-29 15:43 Model version: Biome-BGCMuSo 4.1 Location: Tutorial Hegyhatsal

### - V INITIALISATION

Biome-BGC spinup INI dataset: Tutoria Biome-BGC normal INI dataset: Tutori Output type: Tutorial ov tput set

Outputs

Result file: 4649\_result.zip

Link to the result directory

The results of the simulation can be downloaded via clicking on the link provided by the '**Result file**' section (4649\_result.zip in our example).

The User can also see the results of the simulation by clicking on the 'Link to the result directory' link. In this latter case the output files can be downloaded one by one. Note that the input files [native Biome-BGCMuSo files, which are constructed by the database] are also found there.

# Postprocessing with Excel

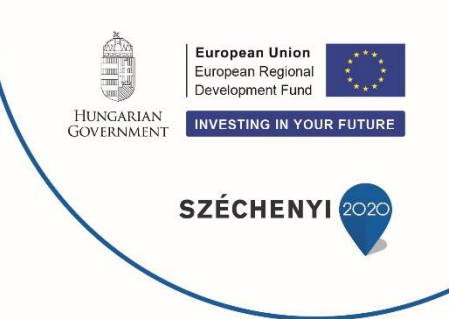

After downloading, unzip the result file (4649\_result.zip in this tutorial). As the presented project focused on daily data, we will visualize data from the **dayout.csv** file.

Note that originally Biome-BGC provides so-called 'flat binary' files (i.e binary files without header, for further details see Section 4.1 in the <u>user guide</u>) as output (exception is the annual summary file). BBGCDB converts the results to csv for simple post-processing.

# Postprocessing with Excel

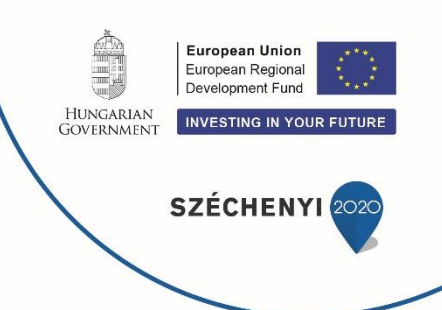

If we open the **dayout.csv** file in Excel we will get the daily resolution model results in columns.

Year is the first column, day of year is the second column (note that each year consists of 365 days according to the model logic; see User's Guide), then the different output variables are listed.

In the first line numbers denote the specific output variables. The meaning of the numbers can be retrieved by clicking on the link after **Output type** (in our case ;Tutorial output set') on the summary page of the project at BBGCDB!

### European Union European Regional Working with the results HUNGARIAN INVESTING IN YOUR FUTURE GOVERNMEN **SZÉCHENYI** Home Tutorial output set Clone The numbers mean the following: Sun, 2015-06-07 21:13 - bzoli Output (Owner: bzoli, Id: 2423) • 34 means evapotranspiration (ET; $kgH_2O/m^2/day$ ), share with others: share with others model: Biome-BGCMuSo 4.0 • 546 is the soil water content at the uppermost soil output control layer (0-10 cm; $m^3/m^3$ ), write daily output • 620 means daily NPP (kgC/m<sup>2</sup>/day), no monthly ava no annual avo • 623 is GPP (kgC/m<sup>2</sup>/day), no annual output daily output: • 638 is total soil C (kgC/m<sup>2</sup>), wf->evapotransp (34) epc.vwc[0] (546) • 648 is soil respiration (kgC/m<sup>2</sup>/day; not visible in summary.daily\_npp (620) the example image but we can figure it out from the summary.daily gpp (623) summary.soilc (638) order of variables), SoilRes

• 649 is total ecosystem respiration (kgC/m<sup>2</sup>/day).

# Postprocessing with Excel

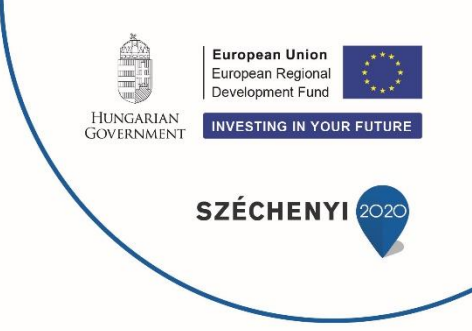

Let's quickly plot GPP with Excel (variable 623)!

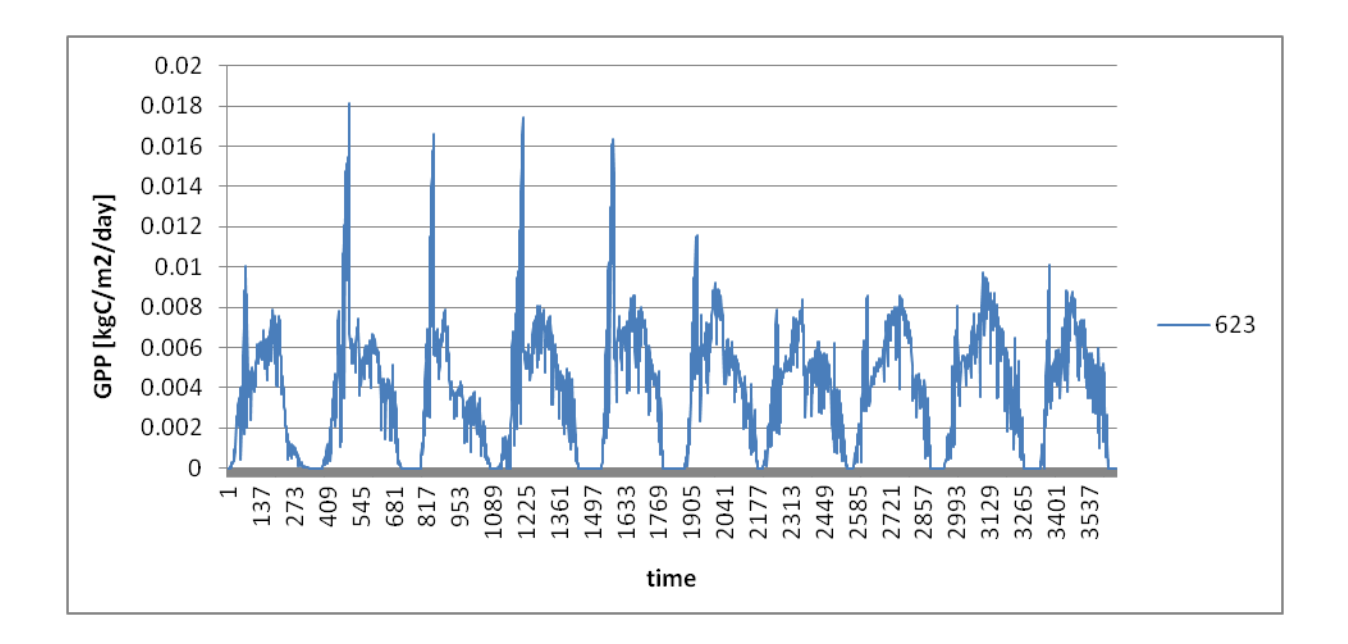

Let's finish this tutorial with this image!

## Working with the results

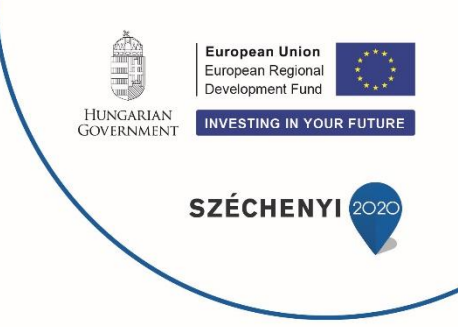

Congratulations – you have successfully completed your first Biome-BGCMuSo simulation using our infrastructure!